Brukerdokumentasjon IS-0515

**Helsedirektoratet** 

Brukerveiledning for vedlikehold og registrering i RESH

## FORORD

Denne brukerveiledningen er laget for de som skal registrere og vedlikeholde informasjon i RESH.

Alle virksomheter som bidrar i den statlig finansierte spesialisthelsetjenesten i Norge har ansvar for å vedlikeholde informasjon om sine enheter i den nasjonale RESH databasen via web brukergrensesnittet som tilbys over helsenettet på siden <u>https://register.nhn.no/resh</u>. Kontaktpersoner for den enkelte virksomheten/enheten har en brukerkonto og ansvaret for å legge inn og oppdatere opplysninger som det er nødvendig å publisere om sin virksomhet.

Mer informasjon om RESH finnes i "RESH tjenestebeskrivelse" og videre i dette dokumentet. Dette dokumentet vedlikeholdes som en komplett brukerveiledning for de personene som har fått ansvaret for å vedlikeholde en virksomhets informasjon i RESH.

Ved spørsmål eller behov for support kan man kontakte Norsk Helsenetts kunde- og driftssenter.

| Postadresse:   | Norsk Helsenett SF                                      |
|----------------|---------------------------------------------------------|
|                | Postboks 6123                                           |
|                | 7435 Trondheim                                          |
| Telefonnummer: | 02017 eller 73565756 (ordinær takst innenfor kontortid) |
| E-post:        | kundesenter@nhn.no                                      |
| Faks:          | 77 28 62 87                                             |

# INNHOLD

| FO  | RORD  |                                                       | . 2 |
|-----|-------|-------------------------------------------------------|-----|
| INN | NHOLD | )                                                     | . 3 |
| 1   | Om F  | RESH                                                  | 2   |
|     | 1.1   | Introduksjon                                          | 4   |
|     | 1.2   | Prinsipper for registrering og vedlikehold            | 5   |
|     | 1.3   | Endringer som krever ekstra oppmerksomhet             | 5   |
| 2   | Hvor  | dan vedlikeholde RESH                                 | e   |
|     | 2.1   | Innlogging i RESH                                     | 6   |
|     | 2.2   | Opprette en ny enhet (node) i organisasjonsstrukturen | 7   |
|     | 2.3   | Knytte kliniske enheter til behandlingssted           | 9   |
|     | 2.4   | Registrering av tjenester i RESH                      | 1(  |
|     | 2.5   | Flytte enheter i organisasjonsstrukturen i RESH       | 13  |
|     | 2.6   | Deaktivering av enheter i RESH                        | 14  |
| 3   | Anne  | n funksjonalitet i RESH                               | 15  |
|     | 3.1   | Søk etter andres enheter og virksomheter              | 15  |
|     | 3.2   | Visning av historiske organisasjonskart               | 16  |

## 1 OM RESH

#### 1.1 Introduksjon

RESH (Register over enheter i spesialisthelsetjenesten) er et nasjonalt register med informasjon om virksomhetenes organisatoriske struktur og kliniske virksomhet. I tillegg benyttes RESH som et nasjonalt verktøy til å øke kvaliteten på helsestatistikken i Norge. Informasjonen som registreres i RESH benyttes av flere andre sentrale tjenester som for refusjon av utgifter til pasientreiser, registrering og visning av ventetider ved de ulike behandlingsstedene og til statistikk for både NPR og SSB.

I RESH-databasen vedlikeholdes organisasjonskartet for de statlig finansierte spesialisthelsetjenestene i Norge. Dette inkluderer private virksomheter, spesialister og eventuelt kommunalt eide distriktsmedisinske senter som har avtale om levering av helsetjenester til de regionale helseforetakene. Hver enkelt virksomhet og enhet som registreres i RESH, får ved førstegangsregistrering i RESH tildelt en unik identifikator kalt RESH-id. RESH-id'en hverken endres eller slettes, den følger bestandig enheten som opprinnelig fikk den. Enheter slettes heller ikke, de stenges når de ikke lenger er virksomme og får da status som historiske enheter i RESH.

Alle virksomheter som bidrar i den statlig finansierte spesialisthelsetjenesten i Norge har ansvar for å vedlikeholde informasjon om sine enheter i den nasjonale RESH databasen via brukergrensesnittet på web som tilbys på <u>https://register.nhn.no/resh</u> (krever at du er på helsenettet).

Når RESH-id oppgis i rapporter fra enhetene i spesialisthelsetjenesten, kan man uavhengig av eventuelle omorganiseringer, til enhver tid plassere innhold i rapporteringene til det enkelte helseforetak, behandlingssted og den enkelte RESH-enheten. Dette gjøres ved å sammenholde rapportene med organisasjonskartet i RESH slik det så ut på rapporteringstidspunktet. (Web service operasjoner for søk etter enheter og plassering av disse i trestrukturer er dokumentert i et eget dokument; Introduksjon til integrasjon med registrene).

RESH har to ulike visninger tilgjengelig i brukergrensesnittet. Den ene visningen viser organisasjonsstrukturen som en trestruktur, og er den mest brukte visningen. Det er denne som presenteres når man navigerer seg inn på en virksomhet. I tillegg til dette kan man i den andre visningen se alle enheter som er koblet til et behandlingssted. I denne behandlingsstedsturkturen vises alle behandlingssteder som er koblet til minst én enhet i organisasjonsstrukturen. Fra august 2015 kan enheter som er koblet til et behandlingssted kobles sammen med behandlinger fra Fritt behandlingsvalg for å vise ventetider til innbyggere via helsenorge.no. Koblingen av behandlinger til RESH-noder gjøres av Pasientrådgivere via Helsetjenestekatalogen.

#### 1.2 Prinsipper for registrering og vedlikehold

Norsk Helsenett oppretter virksomhetene på toppnivå, med den informasjon som er tilgjengelig fra Enhetsregisteret eller Bedrifts- og Foretaksregisteret. Det må meldes fra til Brønnøysundregistrene dersom feil informasjon (navn, adresseinformasjon, næringskode o.l.) er registrert.

Norsk Helsenett oppretter deretter brukerkonti som gir virksomhetenes personell tilgang til å vedlikeholde virksomhetens detaljerte informasjon i RESH i henhold til retningslinjer gitt i denne veiledningen og følgende prinsipper;

- 1. Det administrative organisasjonskartet i RESH skal vise virksomhetens reelle administrative organisasjonskart, med detaljerte opplysninger knyttet til de enheter som inngår. I tillegg til enhetens navn og adresse, ansvarlig person etc., er hovedvekten lagt på å beskrive hvilken klinisk virksomhet de enkelte enheter i organisasjonskartet utfører og ved hvilke behandlingssteder den kliniske virksomheten utføres.
- 2. Det administrative organisasjonskartet i RESH må være så detaljert at de organisatoriske enhetene som står på laveste nivå (løvnodene) ikke har virksomhet på flere geografiske lokasjoner. Dermed kan løvnodene kun tilhøre ett behandlingssted.
- 3. Fra juni 2015 kan man koble alle enheter (noder) i organisasjonsstrukturen til et behandlingssted, ikke kun løvnodene. Detaljeringsnivået under en enhet som er koblet til et behandlingssted kan virksomheten selv bestemme, eksempelvis: ulike sengeposter, tun, rom etc. Det er fra og med juni 2015 heller ikke nødvendig at det er lagt til en tjeneste på RESHnoden for å kunne koble den til et behandlingssted.

#### 1.3 Endringer som krever ekstra oppmerksomhet

Som følge av at RESH enheter skal knyttes til behandlinger og undersøkelser i Helsetjenestekatalogen er det noen endringer i brukergrensesnittet til RESH som krever ekstra oppmerksomhet;

Dersom en enhet har tjenester fra Helsetjenestekatalogen knyttet til seg, og enheten skal kobles til et nytt behandlingssted, vil tjenestene og ventetidene i Helsetjenestekatalogen bli deaktivert inntil enheten er koblet til et nytt behandlingssted. Dersom det ikke er de samme tjenestene som utføres ved det nye behandlingsstedet må en pasientrådgiver kontaktes for å få rettet opp i dette.

## 2 HVORDAN VEDLIKEHOLDE RESH

#### 2.1 Innlogging i RESH

Tilgang til RESH krever at maskinen du sitter på er tilknyttet helsenettet. Brukergrensesnittet er tilgjengelig på <u>https://register.nhn.no/resh</u>. Vedlikehold av informasjon i registeret krever innlogging med brukernavn og passord. Søk etter eksisterende informasjon i RESH er tilgjengelig uten innlogging.

For å logge inn i RESH - Trykk på «Logg inn» i den grønne linja i toppen av skjermbildet, eller på teksten «logge inn» i informasjonsfeltet til venstre i bildet.

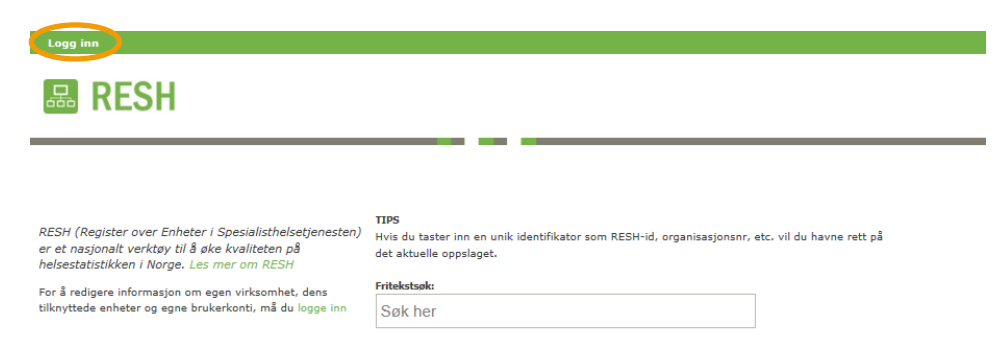

Skriv inn ditt brukernavn og passord i feltene og trykk deretter på «Logg inn»-knappen. Trykk på knappen «Glemt passord» dersom du har glemt passordet, for å få tilsendt passord til epostadressen som er registrert på brukernavnet.

|                        | Logg inn                                               |                                                            |               |            |                |                   |         |
|------------------------|--------------------------------------------------------|------------------------------------------------------------|---------------|------------|----------------|-------------------|---------|
|                        | norsk                                                  | nelsenett                                                  |               |            |                |                   |         |
|                        | Logg inn<br>Vennligst skriv i<br>Brukernavn<br>Passord | nn ditt brukernavn og passord ne<br>brukernavn@mail.no<br> | edenfor for å | logge inn. |                |                   |         |
| norsk <b>helsenett</b> |                                                        |                                                            |               |            | Telefon: 02017 | Faks: 73 93 14 80 | E-post: |

Etter innlogging kommer du til en visning for "din virksomhet", med en knapp for handlinger. Alle endringer som kan utføres på enhetene finner man ved å trykke på denne knappen.

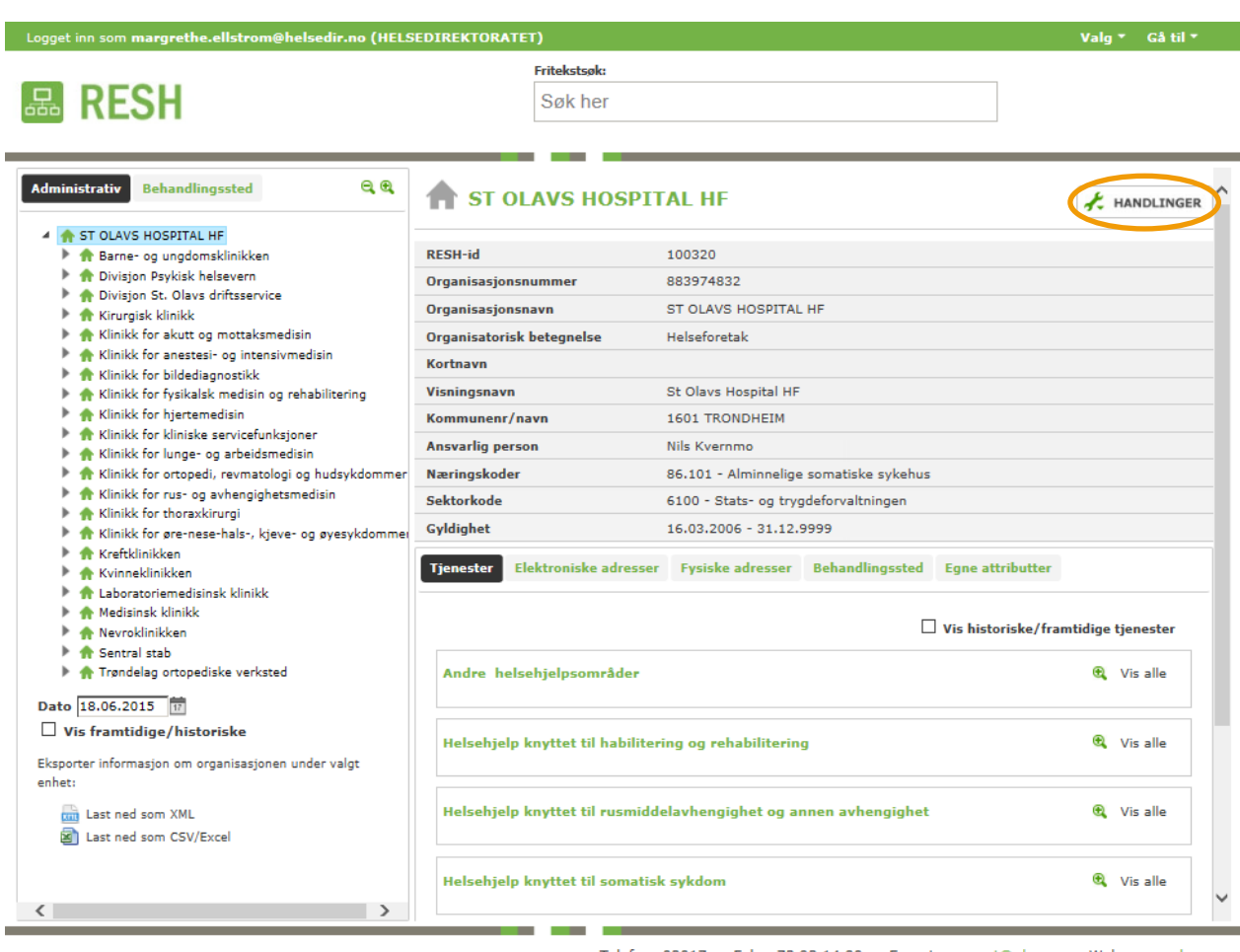

norskhelsenett

Telefon: 02017 Faks: 73 93 14 80 E-post: support@nhn.no Web: www.nhn.no

#### 2.2 **Opprette en ny enhet (node) i organisasjonsstrukturen**

Naviger til den enheten som skal få en ny enhet under seg. Åpne menyen ved å trykke på «handlinger», og velg «Ny underenhet».

| 品 RESH                                                                                                    | Fritekstsøk:<br>Søk her           |                                  |                                     |
|----------------------------------------------------------------------------------------------------|-----------------------------------|----------------------------------|-------------------------------------|
| Administrativ Behandlingssted 🔍 🔍                                                                                                    | A Barne- og ungdon                | sklinikken                       | * HANDLINGE                         |
| A ST OLAVS HOSPITAL HF     Barne- og ungdomsklinikken                                                                                                    | RESH-id                           | 104290                           | Redige                              |
| Divisjon Psykisk helsevern                                                                                                    | Offisielt navn                    | Barne- og ungdomsklinikken       | Flytt                               |
| <ul> <li>Divisjon St. Olavs driftsservice</li> <li>Kiruraiek klinikk</li> </ul>                                                                                                    | Organisatorisk betegnelse         | Klinikk                          | Vis logg                            |
| <ul> <li>Klinikk for akutt og mottaksmedisin</li> </ul>                                                                                                    | Kortnavn                          |                                  | Foreidrenistorikk                   |
| Klinikk for anestesi- og intensivmedisin                                                                                                    | Visningsnavn                      | Barne- og ungdomsklinikken       |                                     |
| <ul> <li>Klinikk for bildediagnostikk</li> <li>Klinikk for fysikalsk medisin og rehabilitering</li> </ul>                                                                                                    | Rekvirentkode                     | PAS: BARN   TP: BKX              |                                     |
| Klinikk for hjertemedisin                                                                                                    | Ansvarlig person                  | Elisabeth Selvaag                |                                     |
| <ul> <li>A Klinikk for kliniske servicefunksjoner</li> <li>Klinikk for lunge- og arbeidsmedisin</li> </ul>                                                                                                    | Gyldighet                         | 16.03.2006 - 31.12.9999          |                                     |
| <ul> <li>▲ Klinikk for ortopedi, revmatologi og hudsykdommer</li> <li>▲ Klinikk for rus- og avhengighetsmedisin</li> <li>▲ Klinikk for thoraxkirurgi</li> </ul>                                                                                                    | Tjenester Elektroniske adresser   | Fysiske adresser Behandlingssted | Egne attributter                    |
| <ul> <li>Klinikk for øre-nese-hals-, kjeve- og øyesykdommet</li> <li>Kreftklinikken</li> <li>Kvinneklinikken</li> </ul>                                                                                                    |                                   |                                  | Uis historiske/framtidige tjenester |
| I - La construction de la faite de la faite de la f | Halcobiala kouttat til babilitari | na na sababilitasina             | Miciallo                            |

*Offisielt navn* og *organisatorisk betegnelse* er obligatoriske felter når en ny enhet skal opprettes, resten av feltene er valgfrie felter.

*Kortnavn* er et felt som ofte brukes til enhetens interne navn i virksomheten og benyttes av enkelte virksomheter som navn på enhetene i de pasientadministrative systemene.

Visningsnavn skal benyttes til innbyggervennlige navn på enhetene, som for eksempel Blodbanken.

*Rekvirentkode* kan legges inn dersom det er ønskelig.

Ansvarlig person er enhetens administrative leder.

*Gyldighet* er enhetens gyldighetsperiode. Dersom ikke annet registreres settes gyldighetsdato fra dagens dato og 100 år frem i tid. Dersom enheten opphører skal gyldighetsdatoen settes til dato for opphør. Da deaktiveres enheten i RESH fra datoen som blir satt.

For *elektroniske og fysiske adresser* kan man arve informasjon fra overliggende node ved å trykke på de grå knappene med hvite piler til høyre i bildet. Fanen *egne attributter* kan, om ønskelig, benyttes til å legge til ytterligere informasjon om enheten.

|                                                                                                   | Fritekstsøk:                    |                             |                  |
|---------------------------------------------------------------------------------------------------|---------------------------------|-----------------------------|------------------|
| 品 RESH                                                                                            | Søk her                         |                             |                  |
| Administrativ Behandlingssted                                                                     | <b>A</b> Opprett organis        | atorisk enhet               | 🗶 AVBRYT 🕒 LAGRE |
| ST OLAVS HOSPITAL HF     A Barne- og ungdomsklinikken                                             | Offisielt navn                  |                             |                  |
| 🕨 🏫 Avdeling barn intensiv                                                                        | Kortnavn                        |                             |                  |
| <ul> <li>Avdeling barnemedisin, leger BUK</li> <li>Avdeling forskning og utvikling BUK</li> </ul> | Visningsnavn                    |                             |                  |
| Avdeling habilitering for barn og unge                                                            | Rekvirentkode                   |                             |                  |
| Avdeling kreft og blodsykdommer, leger BUK Avdeling nyfødt intensiv                               | Ansvarlig person                |                             |                  |
| <ul> <li>Avdeling sykepleie sengepost / poliklinikk</li> </ul>                                    | Orannisstarisk beteenelse       |                             |                  |
| Fellespersonell BUK                                                                               | Organisatorisk betegnelse       | Velg                        |                  |
| <ul> <li>Rlinikksjef BUK</li> <li>Vikarpool BUK</li> </ul>                                        | Gyldighet                       | 18.06.2015 📅 - 01.01.2100 📅 |                  |
| Divisjon Psykisk helsevern                                                                        | Elektroniske adresser - Evsiske | adresser Fone attributter   |                  |
| A Divisjon St. Olavs driftsservice                                                                | Liektioniske auresser           | Lyne attributter            |                  |
| <ul> <li>Rirurgisk klinikk</li> <li>Klinikk for akutt og mottaksmedisin</li> </ul>                | Sentralhordnummer               |                             |                  |
| Klinikk for anestesi- og intensivmedisin                                                          | Sentrabordinamier               |                             |                  |
| 🕨 🏫 Klinikk for bildediagnostikk                                                                  | Direktenummer                   |                             | 0                |
| 🕨 🏫 Klinikk for fysikalsk medisin og rehabilitering                                               | Samhandlingsnummer ICE          |                             | 0                |
| 🕨 🏫 Klinikk for hjertemedisin                                                                     | E-nost                          |                             | 0                |
| Klinikk for kliniske servicefunksjoner                                                            | c post                          |                             |                  |
| Rinikk for lunge- og arbeidsmedisin Klinikk for ottopedi, reventeleri og hudsvikderer             | Faksnummer                      |                             | 0                |
| Klinikk for rus- og avhengighetsmedisin                                                           | Telefonnummer                   |                             | 0                |
| Klinikk for thoraxkirurgi                                                                         | Hiemmeside                      |                             | 0                |
| 🕨 🏫 Klinikk for øre-nese-hals-, kjeve- og øyesykdomr                                              | njenmeside                      |                             | ~                |
| 🕨 🏫 Kreftklinikken                                                                                |                                 |                             |                  |
| 🕨 🔺 Wasaan Madalaan                                                                               |                                 |                             |                  |

Etter å ha lagret enheten dukker den opp som ny enhet i organisasjonstreet.

#### 2.3 Knytte kliniske enheter til behandlingssted

Alle enheter i organisasjonskartet som leverer en klinisk tjeneste som det skal registreres ventetider for, må knyttes til et behandlingssted. Det er mulig å koble et behandlingssted til en node på hvilket som helst nivå i RESH-strukturen. Behandlingsstedet arves ikke nedover i strukturen, men forteller oss om hvor det rapporteres fra i hierarkiet.

Velg enheten som skal kobles til et behandlingssted fra organisasjonsstrukturen. For den valgte enheten må man først velge «Rediger» fra menyen «Handlinger».

| 品 RESH                                                                                                    | Fritekstøk:<br>Søk her          |                                    |                                     |
|----------------------------------------------------------------------------------------------------|---------------------------------|------------------------------------|-------------------------------------|
| Administrativ Behandlingssted 🔍 🔍                                                                                                  | 👚 Barne- og ungdo               | msklinikken                        | 🛃 HANDLINGER                        |
| <ul> <li>A ST OLAVS HOSPITAL HF</li> <li>A Barne- og ungdomsklinikken</li> </ul>                                                   | RESH-id                         | 104290                             | Rediger                             |
| 🕨 🏫 Divisjon Psykisk helsevern                                                                                                    | Offisielt navn                  | Barne- og ungdomsklinikken         | Flytt                               |
| <ul> <li>h Divisjon St. Olavs driftsservice</li> <li>Kiewaick klinikk</li> </ul>                                                   | Organisatorisk betegnelse       | Klinikk                            | Vis logg                            |
| <ul> <li>Rinikk for akutt og mottaksmedisin</li> </ul>                                                                             | Kortnavn                        |                                    | Foreidrenistorikk                   |
| Klinikk for anestesi- og intensivmedisin                                                                                           | Visningsnavn                    | Barne- og ungdomsklinikken         |                                     |
| <ul> <li>TKlinikk for bildediagnostikk</li> <li>Klinikk for fysikalsk medisin og rehabilitering</li> </ul>                         | Rekvirentkode                   | PAS: BARN   TP: BKX                |                                     |
| 🕨 🏫 Klinikk for hjertemedisin                                                                                                    | Ansvarlig person                | Elisabeth Selvaag                  |                                     |
| Klinikk for kliniske servicefunksjoner                                                                                             | Gyldighet                       | 16.03.2006 - 31.12.9999            |                                     |
| <ul> <li>A Klinikk for ortopedi, revmatologi og hudsykdommer</li> <li>Klinikk for rus- og avhengighetsmedisin</li> </ul>           | Tjenester Elektroniske adresse  | r Fysiske adresser Behandlingssted | Egne attributter                    |
| <ul> <li>Riinikk for thoraxkirurgi</li> <li>Riinikk for øre-nese-hals-, kjeve- og øyesykdommer</li> <li>Rireftklinikken</li> </ul> |                                 |                                    | Uis historiske/framtidige tjenester |
| Kvinneklinikken                                                                                                    | Halcahiala kauttat til hahilita | rina na rababilitarina             | Wie allo                            |

Trykk på fanen «Behandlingssted» for å kunne velge «+ koble til behandlingssted». Du får da opp en liste med de bedrifter som er registrert under ditt foretak i BoF (bedrifts- og Foretaksregisteret).

| 品 RESH                                                                                                    | Fritekstsøk:<br>Søk her         |                                       |             |
|----------------------------------------------------------------------------------------------------|---------------------------------|---------------------------------------|-------------|
| Administrativ Behandlingssted                                                                                                    | A Barne- og ungdor              | nsklinikken                           | X AVBRYT    |
| 🔺 🏫 Barne- og ungdomsklinikken                                                                                                    | RESH-id                         | 104290                                |             |
| Avdeling barn intensiv                                                                                                    | Offisielt navn                  | Barne- og ungdomsklinikken            |             |
| <ul> <li>Avdeling barnemedisin, leger BUK</li> <li>Avdeling forskning og utvikling BUK</li> </ul>                                                   | Kortnavn                        |                                       |             |
| Avdeling habilitering for barn og unge<br>Avdeling kraft og bledsykdommer lager BUK                                                                 | Visningsnavn                    | Barne- og ungdomsklinikken            |             |
| Avdeling kreit og blodsykdommer, leger bok                                                                                                    | Organisatorisk betegnelse       | Klinikk                               |             |
| <ul> <li>Avdeling sykepleie sengepost / poliklinikk</li> <li>Fellespersonell BUK</li> </ul>                                                         | Navn på andre språk             |                                       | NYTT SPRÅK  |
| <ul> <li>R Klinikksjef BUK</li> <li>Vikarpool BUK</li> </ul>                                                                                        | Rekvirentkode                   | PAS: BARN   TP: BKX                   |             |
| 🕨 🏫 Divisjon Psykisk helsevern                                                                                                    | Ansvarlig person                | Elisabeth Selvaag                     |             |
| <ul> <li>Divisjon St. Olavs driftsservice</li> <li>Kirurgisk klinikk</li> </ul>                                                                     | Gyldighet                       | 16.03.2006 - 31.12.9999 ENDRE         |             |
| <ul> <li>R Klinikk for akutt og mottaksmedisin</li> <li>R Klinikk for anestesi- og intensivmedisin</li> <li>Klinikk for bildediagnostikk</li> </ul> | Tjenester Elektroniske adresser | Fysiske adresser Behandlingssted Egne | attributter |
| <ul> <li>Klinikk for fysikalsk medisin og rehabilitering</li> <li>Klinikk for hjertemedisin</li> <li>Klinikk for hjertemedisin</li> </ul>           | + KOBLE TIL BEHANDLINGSS        | STED                                  |             |

Velg den bedriften i listen som er riktig behandlingssted for enheten og trykk på «tilknytt behandlingssted». Du vil da motta en kvittering på at behandlingsstedet har blitt tilknyttet enheten.

|                               |                                   | Fritekstsøk:   |                          |            |
|-------------------------------|-----------------------------------|----------------|--------------------------|------------|
| 品 RESH                        |                                   | Søk her        |                          |            |
|                               |                                   |                |                          |            |
|                               |                                   |                |                          |            |
|                               |                                   |                |                          |            |
| Administrativ Behandlingssted | A 🛖 Barr                          | e- oa unadomsk | dinikken                 |            |
| Kabla til                     | habandlingestad                   |                |                          |            |
| A ST OLAVS HOSP KODIE (II     | benandingssted                    |                |                          |            |
| A Barne- og un                |                                   |                |                          |            |
| Avdeling t                    |                                   |                |                          |            |
| Avdeling f                    |                                   |                |                          |            |
| Avdeling t                    | KLINIKKEN ST. ELISABETH           | î              |                          |            |
| Avdeling                      | L DPS PSYKIATRISK POLIKLINIKK HAL | IDALEN         |                          |            |
| Avdeling r                    | K HELSEVERN ORKDAL DPS DØGN       |                |                          |            |
| 🕨 🏠 Avdeling s 🕨 ST OLA       | VS HOSPITAL HF AMBULANSE FRØYA S  | TASJON         |                          |            |
| Fellespers ST OLA             | VS HOSPITAL HF AMBULANSE HEMNE    | STASJON        |                          | NYTT SPRÅK |
| Klinikksjel 🕨 ST OLA          | VS HOSPITAL HF AMBULANSE HITRA S  | TASJON         |                          |            |
| Vikarpool ST OLA              | VS HOSPITAL HF AMBULANSE HOLTÅL   | EN STASJ       |                          |            |
| Division St. ( ST OLA         | VS HOSPITAL HF AMBULANSE MELHUS   | IOLEATE        |                          |            |
| Kirurgisk klin ST OLA         | VS HOSPITAL HF AMBULANSE MIDTRE   | GAULDAL        |                          |            |
| Klinikk for ak ST OLA         | VS HOSPITAL HE AMBULANSE MOLDE    | FELLESFU       |                          |            |
| 🕨 🏦 Klinikk for an 🕨 ST OLA   | VS HOSPITAL HE AMBULANSE OPPOAL   | STASION        |                          | r          |
| Klinikk for bil               | VS HOSPITAL HE AMBULANSE OPKDAL   | STASION        |                          |            |
| Klinikk for fys               | VS HOSPITAL US AMBULANCE BANUET   |                |                          |            |
| Klinikk for hj                | VS HOSPITAL HE AMBULANSE RANNEL   | M STASJC       |                          |            |
| Klinikk for kli STOLA         | VS HOSPITAL HF AMBULANSE RENNEE   | U STASJC       |                          |            |
| Klinikk for of                | VS HOSPITAL HF AMBULANSE RINDAL   | STASJON        |                          |            |
| Klinikk for ru                | VS HOSPITAL HF AMBULANSE RISSA S  | TASJON         |                          |            |
| Klinikk for the               |                                   | ,              |                          |            |
| 🕨 🏫 Klinikk for øn            |                                   |                |                          |            |
| 🕨 🏫 Kreftklinikker            |                                   |                | TILKNYTT BEHANDLINGSSTED | AVBRYT     |
| 🕨 🏫 Kvinneklinikk             |                                   |                |                          | 14         |
| A Laboratoriemedisinsk klinik | k                                 |                |                          |            |
| Medisinsk klinikk             |                                   |                |                          |            |
| T Nevroklinikken              |                                   |                |                          |            |

Behandlingsstedet vil nå ligge tilknyttet i fanen "Behandlingssted", og kan fjernes herfra dersom det skulle bli nødvendig. Når et behandlingssted er lagt til en enhet vil enheten vises i listen under behandlingsstedet i behandlingsstedsstrukturen.

|                                                                                                    | Fritekstsøk:                    |
|----------------------------------------------------------------------------------------------------|---------------------------------|
| 品 RESH                                                                                                    | Søk her                         |
| Administrativ Behandlingssted                                                                                   | ۹ 🏠 s                           |
| A ST OLAVS HOSPITAL HF PSYKISK HELSEVERN - NIDAROS DPS ST OLAVS HOSPITAL HF REHABILITERING OG HABILITERING F    | POLIKLINIKK LADE                |
| A ST OLAVS HOSPITAL HF PSYKISK HELSEVERN TILLER DPS POL:                                                        | IKLINIKK                        |
| ST OLAVS HOSPITAL HF PSYKISK HELSEVERN BUP POLIKLINIK                                                           | K SAUPSTAD Organisa             |
| A ST OLAVS HOSPITAL HF PSYKISK HELSEVERN NIDAROS DPS P                                                          | OLIKLINIKK PART Organisa        |
| ST OLAVS HOSPITAL HF PSYKISK HELSEVERN SEKSJON ALDER                                                            | SPSYKIATRI DØGN Organisa        |
| TOLAVS HOSPITAL HE REMABILITERING OG HABILITERING F                                                             | VSIKALSK MEDISI<br>VET Visnings |
| ST OLAVS HOSPITAL HE PSYKISK HELSEVERN SENTRAL PAGEN<br>ST OLAVS HOSPITAL HE PSYKISK HELSEVERN TILLER DPS ACT   | Kommu                           |
| ST OLAVS HOSPITAL HE PSYKISK HELSEVERN ORKDAL DPS PO                                                            | LIKLINIKK                       |
| ST OLAVS HOSPITAL HF PSYKISK HELSEVERN REGIONAL SIKKI                                                           | ERHETSAVDELING Ansvarli         |
| A ST OLAVS HOSPITAL HF ORKDAL SJUKEHUS                                                                          | Nærings                         |
| A ST OLAVS HOSPITAL HF PSYKISK HELSEVERN BUP POLIKLINIK                                                         | K KLOSTERGTATA Gyldighe         |
| ST OLAVS HOSPITAL HF REHABILITERING OG HABILITERING T                                                           | RONDSLETTEN HAI                 |
| F ST OLAVS HOSPITAL HE PSYKISK HELSEVERN ORKDAL DPS DD<br>ST OLAVS HOSPITAL HE ST OLAVS HOSPITAL PRINTGEN OG LA | GN Tjenest                      |
| ST OLAVS HOSPITAL HE PSVKISK HELSEVERN BUR POLIKLINIK                                                           | K RØROS                         |
| ST OLAVS HOSPITAL HF PSYKISK HELSEVERN ØSTMARKA DØG                                                             | N                               |
| ▶ 🕈 ST OLAVS HOSPITAL HF PSYKISK HELSEVERN BUP POLIKLINIK                                                       | K ORKDAL Geria                  |
| ▶ 🏠 ST OLAVS HOSPITAL HF PSYKISK HELSEVERN HABILITERINGS                                                        | TJENESTEN FOR VC MGER           |
| A ST OLAVS HOSPITAL HF PSYKISK HELSEVERN BUP DØGN LIAN                                                          | Gyldig                          |
| A ST OLAVS HOSPITAL HF ST OLAVS HOSPITAL UNIVERSITETSSY                                                         | KEHUSET I TRONI                 |
| TOLAVS HOSPITAL HE PSYKISK HELSEVERN TILLER DPS DØG<br>TOLAVS HOSPITAL HE ST OLAVS HOSPITAL SELLES ADMINIS      | IN Orter                        |
| T ST ULAVS HUSPITAL HE ST ULAVS HUSPITAL FELLES ADMINIS                                                         | TRASJUN, SENTRA OPTOP           |
| ST OLAVS HOSPITAL HE REHABILITERING OG HABILITERING H                                                           | VSNES HELSEFOR                  |
|                                                                                                    | Gyldig                          |

#### 2.4 Registrering av tjenester i RESH

For å beskrive samlet hvilke kliniske tjenester de enkelte foretakene utfører, kan det knyttes detaljerte tjenestebeskrivelser til enhetene i organisasjonsstrukturen som tilbyr kliniske tjenester. Tjenestene akkumuleres til samlet visning etter hvert som man navigerer oppover i organisasjonstreet. Dermed vil man til enhver tid under fanen «tjenester» kunne se hvilke tjenester som tilbys i enhetene som administreres av et valgt foretak, eller en valgt enhet i foretaket. Når enhetene i tillegg har blitt knyttet til behandlingssteder vil man også kunne se hvilke tjenester som samlet tilbys på det enkelte behandlingsstedet i behandlingsstedstrukturen.

For å legge til en tjeneste navigerer man først til enheten som tjenesten skal legges til. Når man har valgt rett enhet trykker man på «Rediger» i menyen «handlinger» for å komme til redigeringsskjermbildet.

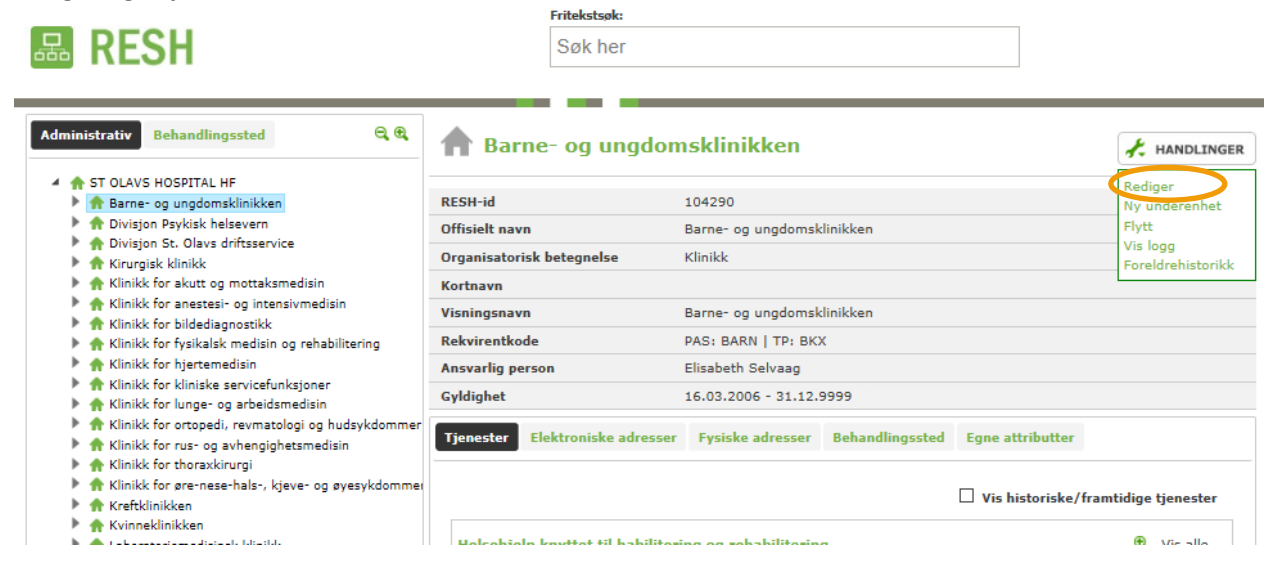

For å legge til tjenesten må man stå i fanen «Tjenester» og velge «+ ny tjeneste».

| RESH                                                                                              | Søk her                        |                      |                 |                  |                        |
|---------------------------------------------------------------------------------------------------|--------------------------------|----------------------|-----------------|------------------|------------------------|
| Administrativ Behandlingssted                                                                     | A Barne- og ungdo              | msklinikken          |                 | ×                |                        |
| A ST OLAVS HOSPITAL HF     A Barne- og ungdomsklinikken                                           | RESH-id                        | 104290               |                 |                  |                        |
| 🕨 🏫 Avdeling barn intensiv                                                                        | Offisielt navn                 | Barne- og ungdomskl  | inikken         |                  |                        |
| Avdeling barnemedisin, leger BUK                                                                  | Kortnavn                       |                      |                 |                  |                        |
| Avdeling forskning og utvikling BUK Avdeling habilitering for barn og unge                        | KOTCHEVI                       |                      |                 |                  |                        |
| Avdeling kreft og blodsykdommer, leger BUK                                                        | Visningsnavn                   | Barne- og ungdomskli | inikken         |                  |                        |
| Avdeling nyfødt intensiv                                                                          | Organisatorisk betegnelse      | Klinikk              |                 | ~                |                        |
| A vdeling sykepleie sengepost / poliklinikk     A fellespersonell BUK     A reliable of pure      | Navn på andre språk            |                      |                 |                  | NYTT SPRÅ              |
| Vikarpool BUK                                                                                     | Rekvirentkode                  | PAS: BARN   TP: BK   | x               |                  |                        |
| Divisjon Psykisk helsevern                                                                        | Ansvarlig person               | Elisabeth Selvaag    |                 |                  |                        |
| <ul> <li></li></ul>                                                                               | Gyldighet                      | 16.03.2006 - 31.12.9 | 999 ENDRE       |                  |                        |
| Klinikk for akutt og mottaksmedisin                                                               | Tionastar Elektroniska adrossa | r Eucicka adroscor   | Pohandlingsstud | Eano attributtor |                        |
| <ul> <li>Transk for anestesi- og intensivmedisin</li> <li>Klinikk for bildediagnostikk</li> </ul> | Clektroniske adresse           | a rysiske duresser   | benanunngssted  | cyne attributter |                        |
| Klinikk for fysikalsk medisin og rehabilitering                                                   |                                |                      |                 |                  |                        |
| 🕨 🏫 Klinikk for hjertemedisin                                                                     | + NY TJENESTE                  |                      |                 | Vis historisk    | e/framtidige tjenester |
| 🕨 🏫 Klinikk for kliniske servicefunksjoner                                                        |                                |                      |                 |                  |                        |
| 🕨 🏫 Klinikk for lunge- og arbeidsmedisin                                                          |                                |                      |                 |                  |                        |

I dialogboksen som kommer opp, fyller man inn informasjon om tjenesten. Tjenester som foretaket legger inn er kun til internt bruk og foretaket velger selv i hvilken grad denne dialogboksen skal fylles ut. Når man har fylt ut det man ønsker å fylle ut, trykker man på opprett tjeneste.

| ipiere sengepost / poin<br>Il BUK                                                                                      | Navn                                                      | på andre språk |                                               |                                  |   |  |  |  |
|----------------------------------------------------------------------------------------------------|-----------------------------------------------------------|----------------|-----------------------------------------------|----------------------------------|---|--|--|--|
| Opprett tjenest                                                                                                    | e                                                         |                |                                               |                                  | 3 |  |  |  |
| Tjenestetype 🖲 Helsehjelpsområde 🔿 Generelle kliniske tjenester 🔿 Klinisk/medisinsk tjeneste 🔿 Ikke-kliniske tjenester |                                                           |                |                                               |                                  |   |  |  |  |
| Gyldighetsperiode                                                                                                    | Gyldighetsperiode 16.03.2006 🕅 - 31.12.9999 🕅             |                |                                               |                                  |   |  |  |  |
| Helsehjelpse                                                                                                    | område                                                    |                |                                               |                                  |   |  |  |  |
| Tjeneste                                                                                                    | Audiografi                                                |                |                                               | Y                                |   |  |  |  |
| Dekning                                                                                                    | Landsdekkende                                             | $\checkmark$   | Ambulant                                      | Tjeneste utføres kun i tilknyt 🔽 |   |  |  |  |
| Kjønnsspesifikk                                                                                                    | Kun for kvinner                                           | ~              | Aldersspesifikk                               | Voksen 🗸                         |   |  |  |  |
| Akuttfunksjon                                                                                                    | Uten                                                      | $\checkmark$   | Behandlingsfase                               | Intermediærenhet 🔽               |   |  |  |  |
| Omsorgsnivå                                                                                                    | Dagbehandling                                             |                | Poliklinisk konsultas                         | jon/kontakt                      |   |  |  |  |
| Rapporteringplikt                                                                                                    | NPR Venteliste<br>avtalespesialister<br>Behandlerkravmeld | NPR ISF-instit | usjon 🗌 Radiologi (NCF<br>] NAV LABRØNK 🗌 NPR | RP) til HELFO SSB NPR Privat     | e |  |  |  |
|                                                                                                    |                                                           |                |                                               | OPPRETT TJENESTE DAVBRY          | т |  |  |  |
| _                                                                                                    | ~                                                         |                | _                                             |                                  |   |  |  |  |

Den nye tjenesten vil med en gang bli synlig i fanen for tjenester. Tjenestene blir gruppert etter helsehjelpsområde og for å vise/skjule detaljer om tjenestene kan man trykke på forstørrelsesglasset. Det er kun gyldige tjenester som vises automatisk, men man kan også velge å vise historiske/fremtidige tjenester.

|         |                                   |                     |   | Uis historiske/framtid | ige tjenester |
|---------|-----------------------------------|---------------------|---|------------------------|---------------|
| Helsehj | jelp knyttet til habiliterir      | ig og rehabiliterin | g | <                      | 🔍 Skjul       |
| Barn    | ehabilitering                     |                     |   |                        | H07           |
| Trond   | lsletten habiliteringsteam        |                     |   |                        |               |
| Gyldi   | ighet: 24.06.2011 til 31.12.99    | 999                 |   |                        |               |
| Barn    | ehabilitering                     |                     |   |                        | H07           |
| Trond   | lsletten habiliteringspoliklinikk |                     |   |                        |               |
| Gyldi   | ighet: 20.07.2007 til 31.12.99    | 999                 |   |                        |               |
| ielsehj | jelp knyttet til somatisk         | sykdom              |   |                        | 🕄 Vis alle    |
| kke-kl  | liniske tjenester                 |                     |   |                        | 🗨 Vis alle    |

Merk at dersom man legger til en klinisk tjeneste på en node som ikke er koblet til et behandlingssted, vil det komme opp en merknad på dette øverst i skjermbildet. Dette er fordi kliniske tjenester bør være knyttet opp mot et behandlingssted.

#### 2.5 Flytte enheter i organisasjonsstrukturen i RESH

Omorganiseringer kan medføre at man ønsker å flytte enheter i det administrative organisasjonskartet. Dette gjøres ved å navigere til enheten som skal flyttes og velge «Flytt» i menyen «handlinger».

| RESH                                                                                                    | Fritekstsøk:<br>Søk her         |                                     |                                     |
|----------------------------------------------------------------------------------------------------|---------------------------------|-------------------------------------|-------------------------------------|
| Administrativ Behandlingssted C C                                                                                               | A Barne- og ungdo               | msklinikken                         | 🗲 HANDLINGER                        |
| A Barne- og ungdomsklinikken                                                                                                    | RESH-id                         | 104290                              | Rediger                             |
| Divisjon Psykisk helsevern                                                                                                    | Offisielt navn                  | Barne- og ungdomsklinikken          | Flytt                               |
| Divisjon St. Olavs driftsservice                                                                                                | Organisatorisk betegnelse       | Klinikk                             | Vis logg                            |
| <ul> <li>R Kirurgisk klinikk</li> <li>Klinikk for akutt og mottaksmedisin</li> </ul>                                            | Kortnavn                        | - Chinese                           | Foreldrehistorikk                   |
| Klinikk for anestesi- og intensivmedisin     Klinikk for anestesi- og intensivmedisin                                           | Visningsnavn                    | Barne- og ungdomsklinikken          |                                     |
| Klinikk for fysikalsk medisin og rehabilitering                                                                                 | Rekvirentkode                   | PAS: BARN   TP: BKX                 |                                     |
| 🕨 🏫 Klinikk for hjertemedisin                                                                                                   | Ansvarlig person                | Elisabeth Selvaag                   |                                     |
| A Klinikk for kliniske servicefunksjoner                                                                                        | Gyldighet                       | 16.03.2006 - 31.12.9999             |                                     |
| <ul> <li>R Klinikk for ortopedi, revmatologi og hudsykdommer</li> <li>R Klinikk for rus- og avhengighetsmedisin</li> </ul>      | Tjenester Elektroniske adresse  | er Fysiske adresser Behandlingsstee | d Egne attributter                  |
| <ul> <li>Minikk for thoraxkirurgi</li> <li>Minikk for øre-nese-hals-, kjeve- og øyesykdommer</li> <li>Mreftklinikken</li> </ul> |                                 |                                     | Uis historiske/framtidige tjenester |
| Kvinneklinikken                                                                                                    | Unlenhiala kauttat til kahilite | nina na sababilitasina              | • Vic alla                          |

Når man har trykket på «Flytt» kommer det opp en dialogboks. I organisasjonstreet i dialogboksen navigerer man seg frem til den enheten man ønsker å flytte til, slik at ny «moderenhet» er valgt.

| Flytt enhet til:                                        | ж        |
|---------------------------------------------------------|----------|
| 🔺 🏫 ST OLAVS HOSPITAL HF                                |          |
| 🕨 🏫 Barne- og ungdomsklinikken                          | <u>^</u> |
| 🕨 🔶 Tivisjon Psykisk helsevern                          |          |
| 🕨 🔶 Divisjon St. Olavs driftsservice                    |          |
| 🕨 🕈 Kirurgisk klinikk                                   |          |
| 🕨 🏫 Klinikk for akutt og mottaksmedisin                 |          |
| 🕨 🏫 Klinikk for anestesi- og intensivmedisin            |          |
| 🕨 🕈 Klinikk for bildediagnostikk                        |          |
| 🕨 🛖 Klinikk for fysikalsk medisin og rehabilitering     |          |
| 🔸 🕨 🏫 Klinikk for hjertemedisin                         |          |
| 🕨 🏫 Klinikk for kliniske servicefunksjoner              |          |
| 🕨 🌪 Klinikk for lunge- og arbeidsmedisin                |          |
| 🖕 🕨 h Klinikk for ortopedi, revmatologi og hudsykdommer |          |
| 🕨 🔶 Klinikk for rus- og avhengighetsmedisin             |          |
| 🕨 🔶 🥎 Klinikk for thoraxkirurgi                         |          |
| 🕨 🔶 Klinikk for øre-nese-hals-, kjeve- og øyesykdommer  |          |
| 🕨 🏫 Kreftklinikken                                      |          |
| 🕨 🏫 Kvinneklinikken                                     |          |
| 🕨 🏫 Laboratoriemedisinsk klinikk                        |          |
| 🕨 🌪 Medisinsk klinikk                                   |          |
| 🕨 🏫 Nevroklinikken                                      |          |
| 🕨 🏫 Sentral stab                                        |          |
| 🛧 Trøndelag ortopediske verksted                        |          |
|                                                         |          |
|                                                         |          |
|                                                         | ~        |
| <                                                       | >        |
| Flyttedat 118.06.2015                                   |          |
|                                                         |          |
|                                                         |          |
|                                                         | AVDATT   |

Sett dato for flytting i datofelt nederst i dialogboksen («Flyttedato») ved å velge år, måned, dato i kalender, eller ved å skrive dato direkte i feltet. Det er tillatt å sette historisk flyttedato hvis flytting allerede er skjedd. Ved å trykke på «flytt» flyttes enheten til den valgte «moderenheten» i organisasjonsstrukturen.

#### 2.6 Deaktivering av enheter i RESH

Enheter som ikke lenger skal figurere i organisasjonskartet, skal deaktiveres. Dette gjøres ved å endre gyldighetsperioden. For å endre gyldighetsperioden velger man «Rediger» fra menyen «Handlinger» på den enheten man ønsker å deaktivere.

| 品 RESH                                                                                                    | Fritekstsøk:<br>Søk her          |                                  |                    |                               |
|----------------------------------------------------------------------------------------------------|----------------------------------|----------------------------------|--------------------|-------------------------------|
| Administrativ Behandlingssted                                                                                                    | 👚 Barne- og ungdon               | nsklinikken                      |                    | 🛃 HANDLINGER                  |
| <ul> <li>A ST OLAVS HOSPITAL HF</li> <li>Barne- og ungdomsklinikken</li> </ul>                                                                                                 | RESH-id                          | 104290                           |                    | Rediger<br>Ny underenhet      |
| 🕨 🏫 Divisjon Psykisk helsevern                                                                                                    | Offisielt navn                   | Barne- og ungdomsklinikken       |                    | Flytt                         |
| <ul> <li>P Divisjon St. Olavs driftsservice</li> <li>Kirurnisk klinikk</li> </ul>                                                                                              | Organisatorisk betegnelse        | Klinikk                          |                    | Vis logg<br>Foreldrebistorikk |
| <ul> <li>R Klinikk for akutt og mottaksmedisin</li> </ul>                                                                                                    | Kortnavn                         |                                  |                    | Toreidreinstorikk             |
| Klinikk for anestesi- og intensivmedisin                                                                                                    | Visningsnavn                     | Barne- og ungdomsklinikken       |                    |                               |
| <ul> <li>Rlinikk for bidediagnostikk</li> <li>Rlinikk for fysikalsk medisin og rehabilitering</li> </ul>                                                                       | Rekvirentkode                    | PAS: BARN   TP: BKX              |                    |                               |
| 🕨 🏫 Klinikk for hjertemedisin                                                                                                    | Ansvarlig person                 | Elisabeth Selvaag                |                    |                               |
| <ul> <li>Rlinikk for kliniske servicefunksjoner</li> <li>Klinikk for lunge- og arbeidsmedisin</li> </ul>                                                                       | Gyldighet                        | 16.03.2006 - 31.12.9999          |                    |                               |
| <ul> <li>Klinikk for rus- og avhengighetsmedisin</li> <li>Klinikk for rus- og avhengighetsmedisin</li> </ul>                                                                   | Tjenester Elektroniske adresser  | Fysiske adresser Behandlingssted | Egne attributter   |                               |
| <ul> <li>         R Kimikk for thoraxkirurgi      </li> <li>         Klinikk for øre-nese-hals-, kjeve- og øyesykdommer      </li> <li>         Kreftklinikken     </li> </ul> |                                  |                                  | Vis historiske/fra | amtidige tjenester            |
| A Kvinneklinikken                                                                                                    | Halcohiala kayttat til habilitar | ina oa sobobilitosina            |                    | A Vicalla                     |

Deretter kan man trykke på «Endre» bak gyldighetsperioden og sette nye datoer for gyldigheten.

|                                                                                                    | Fritekstsøk:                    |                                  |                                     |
|----------------------------------------------------------------------------------------------------|---------------------------------|----------------------------------|-------------------------------------|
| 品 RESH                                                                                                    | Søk her                         |                                  |                                     |
| Administrativ Behandlingssted                                                                                                    | A Barne- og ungdor              | nsklinikken                      | X AVBRYT                            |
| A      ST OLAVS HOSPITAL HF     A      Barne- og ungdomsklinikken                                                                                            | RESH-id                         | 104290                           |                                     |
| Avdeling barn intensiv                                                                                                    | Offisielt navn                  | Barne- og ungdomsklinikken       |                                     |
| <ul> <li>Avdeling barnemedisin, leger BUK</li> <li>Avdeling forskning og utvikling BUK</li> </ul>                                                            | Kortnavn                        |                                  |                                     |
| Avdeling habilitering for barn og unge                                                                                                    | Visningsnavn                    | Barne- og ungdomsklinikken       |                                     |
| Avdeling kreft og blodsykdommer, leger BUK Avdeling nyfødt intensiv                                                                                          | Organisatorisk betegnelse       | Klinikk                          |                                     |
| <ul> <li>Avdeling sykepleie sengepost / poliklinikk</li> <li>Fellespersonell BUK</li> </ul>                                                                  | Navn på andre språk             |                                  | NYTT SPRÅK                          |
| <ul> <li>Klinikksjef BUK</li> <li>Vikarpool BUK</li> </ul>                                                                                                   | Rekvirentkode                   | PAS: BARN   TP: BKX              |                                     |
| Divisjon Psykisk helsevern                                                                                                    | Ansvarlig person                | Elisabeth Selvaag                |                                     |
| <ul> <li>A Divisjon St. Olavs driftsservice</li> <li>A Kirurgisk klinikk</li> </ul>                                                                          | Gyldighet                       | 16.03.2006 - 31.12.999 ENDRE     |                                     |
| <ul> <li>Rlinikk for akutt og mottaksmedisin</li> <li>Rlinikk for anestesi- og intensivmedisin</li> <li>Klinikk for bildediagnestikk</li> </ul>              | Tjenester Elektroniske adresser | Fysiske adresser Behandlingssted | Egne attributter                    |
| <ul> <li>★ Klinikk for fysikalsk medisin og rehabilitering</li> <li>★ Klinikk for hjertemedisin</li> <li>★ Klinikk for kliniske servicefunksjoner</li> </ul> | + NY TJENESTE                   |                                  | Uis historiske/framtidige tjenester |
| Klinikk for lunge- og arbeidsmedisin                                                                                                    |                                 |                                  |                                     |

Datoen kan enten skrives direkte inn i feltet, eller ved hjelp av kalendervisningen. Når ny dato er fylt inn i feltet trykker man på «Endre» for å lagre endringene man har gjort.

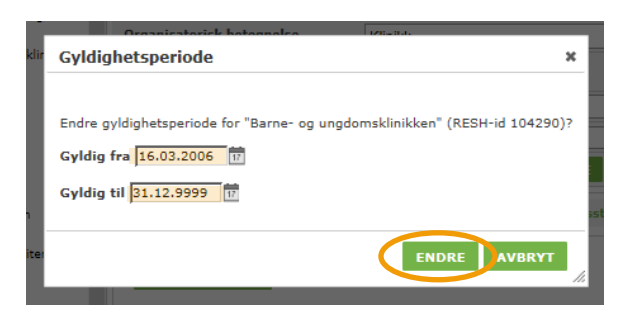

Den nye gyldighetsperioden vil nå være synlig, og kan når som helst endres igjen. Når Gyldig til dato er passert vil enheten forsvinne fra dagens visning. Den vil fra da av bare være synlig i historiske visninger som henter data fra før stengedato.

### **3 ANNEN FUNKSJONALITET I RESH**

#### 3.1 Søk etter andres enheter og virksomheter

Til søk etter virksomheter / enheter utenfor eget foretak tilbys et søkefelt øverst i skjermbildet. Skriver man en del av et navn i dette feltet kjøres et søk som returnerer de treff som finnes. Listen reduseres etter som man skriver flere bokstaver. Når man finner den enheten man ønsker å se detaljer om velges denne i resultatlisten.

|                                                                      |                  | Fritekstsøk:                   |   |               |
|----------------------------------------------------------------------|------------------|--------------------------------|---|---------------|
| 品 RESH                                                               |                  | Vestre                         | × |               |
|                                                                      |                  | AVESTRE AKER LEGESENTER ANS    |   |               |
|                                                                      |                  | <b>®VESTRE SLIDRE KOMMUNE</b>  |   |               |
| Administrativ Behandlingssted 🔍 🔍 🔨                                  | A Barne          | <b>NVESTRE TORV LEGESENTER</b> |   |               |
|                                                                      |                  | TWEETRE TOTEN KOMMUNE          |   | T. HANDLINGER |
| A A ST OLAVS HOSPITAL HF                                             | (                | VESTRE VIKEN HF                |   |               |
| 4 🏫 Barne- og ungdomsklinikken                                       | RESH-id          |                                |   |               |
| Avdeling barn intensiv                                               | Offisielt navn   | Barne- og ungdomsklinikken     |   |               |
| Avdeling barnemedisin, leger BOK Avdeling forskning og utvikling BUK | Organisatorisk b | betegnelse Klinikk             |   |               |
| Avdeling habilitering for barn og unge                               | Kortnavn         |                                |   |               |

Da hentes organisasjonstreet til den valgte virksomheten/enheten, og man kan navigere seg rundt for å se på virksomhetens oppføring i RESH.

|                                                                                                    | Fritekstsøk:              |                                        |  |
|----------------------------------------------------------------------------------------------------|---------------------------|----------------------------------------|--|
| 品 RESH                                                                                                    | Søk her                   |                                        |  |
|                                                                                                    |                           |                                        |  |
| Administrativ Behandlingssted                                                                                                    | <b>T</b> VESTRE VIKEN     | HF                                     |  |
| <ul> <li>         A VESTRE VIKEN HF<br/>A Foretaksledelse         </li> </ul>                                                                             | RESH-id                   | 700272                                 |  |
| <ul> <li>Klinikk Bærum Sykshus</li> <li>Klinikk Drammen Sykshus</li> <li>Klinikk for intern service</li> <li>Klinikk for Medisinsk diagnostikk</li> </ul> | Organisasjonsnummer       | 894166762                              |  |
|                                                                                                    | Organisasjonsnavn         | VESTRE VIKEN HF                        |  |
|                                                                                                    | Organisatorisk betegnelse | Helseforetak                           |  |
| Klinikk for Prehospitale tjenester                                                                                                    | Kortnavn                  | VVHF                                   |  |
| <ul> <li>A Klinikk Kongsberg Sykehus</li> </ul>                                                                                                    | Visningsnavn              | VESTRE VIKEN HF                        |  |
| 🕨 🏫 Klinikk Ringerike Sykehus                                                                                                    | Kommunenr/navn            | 0602 DRAMMEN                           |  |
| Dato 18.06.2015                                                                                                    | Ansvarlig person          | Nils Fredrik Wisløff                   |  |
| Vis framtidige/historiske                                                                                                    | Næringskoder              | 86.101 - Alminnelige somatiske sykehus |  |
| Eksporter informasjon om organisasjonen under valgt                                                                                                    | Sektorkode                | 6100 - Stats- og trygdeforvaltningen   |  |
| onhoti                                                                                                    |                           |                                        |  |

#### 3.2 Visning av historiske organisasjonskart

Om man ønsker å se hvordan organisasjonskartet til en virksomhet så ut på et gitt tidspunkt i historien, søker man først opp virksomheten. Deretter velger man ønsket dato i feltet som ligger rett under visningen av organisasjonstreet, ved å velge år, måned, dag i dialogboksens kalendervisning, eller skriv dato på riktig format direkte inn i feltet.

| I RESH                                                                                  | Fritekstsøk:<br>Søk her        |                                                   |
|-----------------------------------------------------------------------------------------|--------------------------------|---------------------------------------------------|
| Administrativ Behandlingssted                                                           |                                | F                                                 |
| VESTRE VIKEN HF     Foretaksledelse                                                     | RESH-id                        | 700272                                            |
| 🕨 🏫 Klinikk Bærum Sykehus                                                               | Organisasjonsnummer            | 894166762                                         |
| <ul> <li>Rlinikk Drammen Sykehus</li> <li>Rlinikk for intern service</li> </ul>         | Organisasjonsnavn              | VESTRE VIKEN HF                                   |
| 🕨 🋖 Klinikk for Medisinsk diagnostikk                                                   | Organisatorisk betegnelse      | Helseforetak                                      |
| A Klinikk for Prehospitale tjenester                                                    | Kortnavn                       | VVHF                                              |
| <ul> <li>Rlinikk for psykisk helse og rus</li> <li>Rlinikk Kongsberg Sykehus</li> </ul> | Visningsnavn                   | VESTRE VIKEN HF                                   |
| 🕨 🏠 Klinikk Ringerike Sykehus                                                           | Kommunenr/navn                 | 0602 DRAMMEN                                      |
| Dato 18.06.2015                                                                         | Ansvarlig person               | Nils Fredrik Wisløff                              |
| Vis tramtidige/historiske                                                               | Næringskoder                   | 86.101 - Alminnelige somatiske sykehus            |
| Eksporter informasjon om organisasjonen under valgt                                     | Sektorkode                     | 6100 - Stats- og trygdeforvaltningen              |
| enhet:                                                                                  | Gyldighet                      | 08.09.2009 - 31.12.9999                           |
| Last ned som XML                                                                        | Tjenester Elektroniske adresse | Fysiske adresser Behandlingssted Egne attributter |

I den historiske visningen fra valgt dato, vil avdelinger som i dag er stengt være markert med røde ikoner.

| B RESH                                                                                    | Fritekstsøk:<br>Søk her         |                                         |                                |
|-------------------------------------------------------------------------------------------|---------------------------------|-----------------------------------------|--------------------------------|
| Administrativ Behandlingssted ର୍ ଜ୍                                                       | <b>NESTRE VIKEN H</b>           | 2                                       |                                |
| Bærum sykehus                                                                             | RESH-id                         | 700272                                  |                                |
| 🕨 🏫 Drammen sykehus                                                                       | Organisasjonsnummer             | 894166762                               |                                |
| <ul> <li>Foretaksledelse</li> <li>Klinikk Bærum Sykehus</li> </ul>                        | Organisasjonsnavn               | VESTRE VIKEN HF                         |                                |
| 🕨 🏤 Klinikk Drammen Sykehus                                                               | Organisatorisk betegnelse       | Helseforetak                            |                                |
| <ul> <li>Klinikk for intern service</li> <li>Klinikk for Medicinsk diagnostikk</li> </ul> | Kortnavn                        | VVHF                                    |                                |
| <ul> <li>Klinikk for Prehospitale tjenester</li> </ul>                                    | Visningsnavn                    | VESTRE VIKEN HF                         |                                |
| Klinikk for psykisk helse og rus                                                          | Kommunenr/navn                  | 0602 DRAMMEN                            |                                |
| <ul> <li>Rlinikk Kongsberg Sykehus</li> <li>Klinikk Ringerike sykehus</li> </ul>          | Ansvarlig person                | Nils Fredrik Wisløff                    |                                |
| 🕨 🏫 Klinikk Ringerike Sykehus                                                             | Næringskoder                    | 86.101 - Alminnelige somatiske sykehus  |                                |
| 🕨 🋖 Kongsberg sykehus                                                                     | Sektorkode                      | 6100 - Stats- og trygdeforvaltningen    |                                |
| Dato 18.06.2015                                                                           | Gyldighet                       | 08.09.2009 - 31.12.9999                 |                                |
| Vis framtidige/historiske Eksporter informasjon om organisasjonen under valgt<br>enhet:   | Tjenester Elektroniske adresser | Fysiske adresser Behandlingssted Egne a | attributter                    |
| Last ned som XML                                                                          |                                 | Vis h                                   | istoriske/framtidige tjenester |
| Last ned som CSV/Excel                                                                    | Andre helsehielpsområder        |                                         | 🔁 Vis alle                     |

#### n na kuolista kuolista.

 
 Postadresse:
 Pb. 7000, St. Olavs plass, 0130 Oslo

 Telefon:
 +47 810 20 050

 Faks:
 +47 24 16 30 01

 E-post:
 postmottak@helsedir.no

www.helsedirektoratet.no